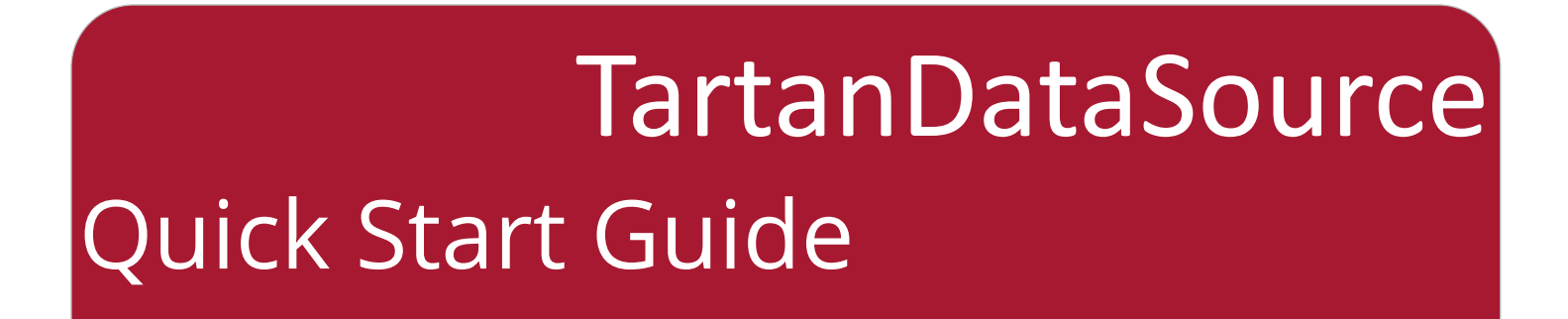

- $\Rightarrow$  You must be on the campus network or VPN to access TartanDataSource.
- $\Rightarrow$  Google Chrome is the recommended browser
- 1. When the report viewer opens, click Browse for Reports.

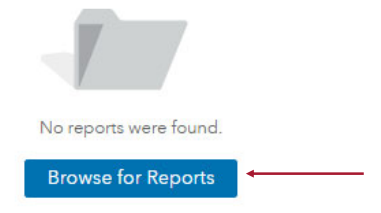

2. On the next screen, click the **TartanDataSource folder**, then the report name you wish to access, then the **Open** button on the bottom right.

|                                  | Report names                     |                    |
|----------------------------------|----------------------------------|--------------------|
| SAS Folders > TartanDataSource   |                                  |                    |
| 😰 My Folder                      | TDS AY18 Degrees Granted         |                    |
| Shared Data                      | TDS AY18 Units Taught            |                    |
| TartanDataSource                 | TDS Fall 2018 Entering Cohorts   |                    |
|                                  | TDS Fall 2018 Student Enrollment |                    |
|                                  | TDS FY18 Alumni                  | $\mathbf{X}$       |
|                                  |                                  |                    |
|                                  |                                  |                    |
|                                  |                                  |                    |
| Name:                            | Туре                             | :                  |
| TDS Fall 2018 Student Enrollment | (all                             | applicable types)  |
|                                  |                                  |                    |
|                                  |                                  | <b>Open</b> Cancel |

3. To move to a different report, click the left arrow in the top left corner. A new page will open up—click **Browse Reports** in the top right corner.

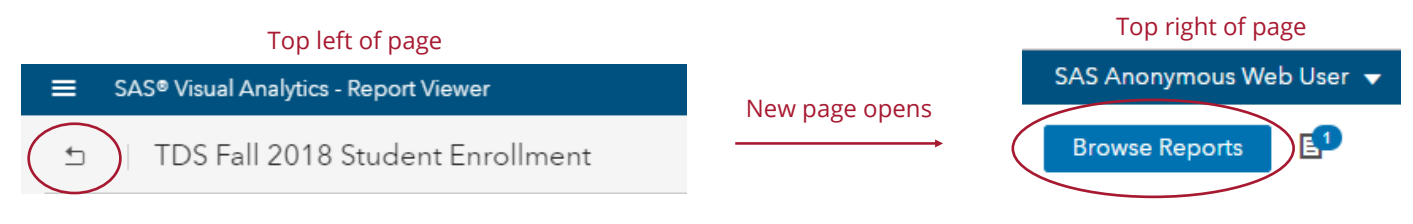